- 1. Log on to <u>Single Sign-On</u> (TAMUS-SSO) using your UIN (employee ID, not your student ID) and password and select <u>HRConnect</u> from the SSO Menu.
  - First time users can select the "New Employees Set up your password" link on the home screen to establish a password.
  - For existing users who have forgotten their password, the "I forgot my password" link will guide you through the process of establishing a new password.
- 2. First, select the "Payroll" tab from the top of the screen, then select "Form W-2."

| ( R TAMUS HRConnect |             |                                                                                      |   |
|---------------------|-------------|--------------------------------------------------------------------------------------|---|
| Home                | Payroll     | Current Benefits   Personal Data   News and Info   More Tools                        |   |
| General Info        | W-4 Withhol | Iding   Direct Deposit   Form W-2   Form 1095-C   Payroll Options   Payroll Document | 6 |

3. Under My Form W-2 Selection, select the "Update Status" button.

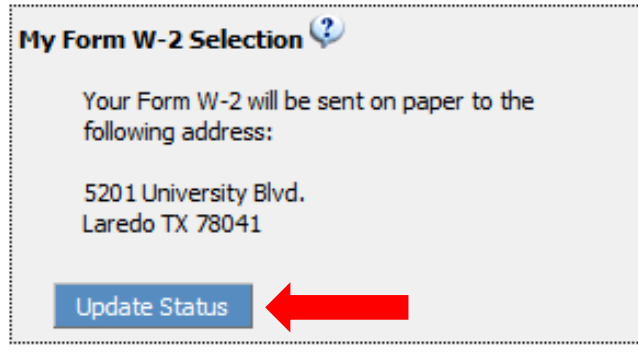

4. Select "On-line Form W-2 (No paper copy will be sent)" and enter your e-mail address (it is recommended that you use your secure TAMIU e-mail address).

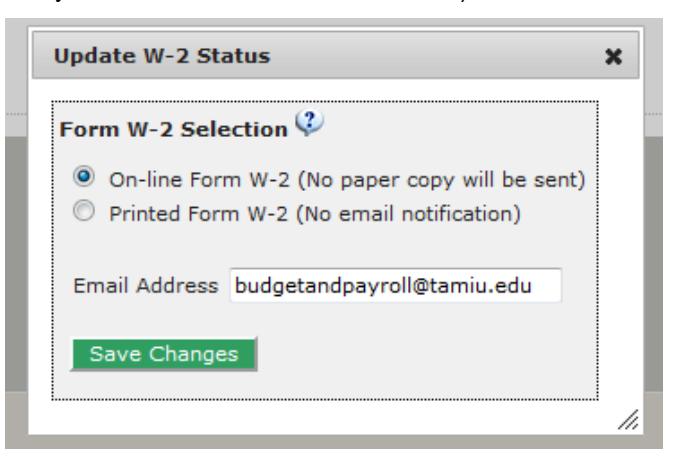

- 5. Verify the information you have entered and select the "Save Changes" button.
- 6. An e-mail confirming your enrollment in the electronic Form W-2 notification program will be sent to you shortly after. If you do not receive this notice within 24 hours, please contact the Payroll Office by e-mail at <a href="https://www.budgetandpayroll@tamiu.edu">budgetandpayroll@tamiu.edu</a> or by phone at ext. 2369 or ext. 2375 to confirm your changes.